# **Establishing a Payment Plan as a Graduate Student**

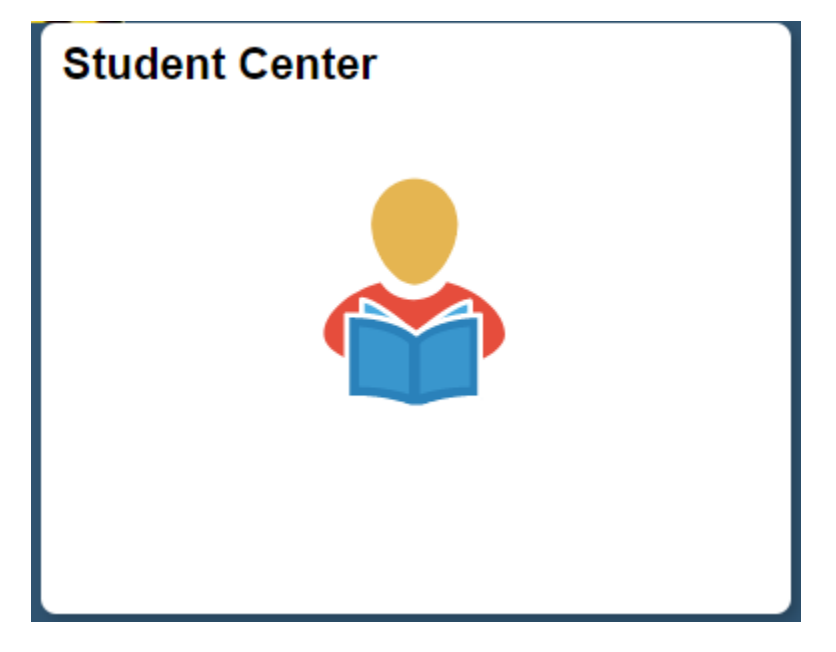

• From the Student Homepage in MaineStreet portal, click the Student Center Tile

| Student Center General Inf                                          | o Admissions Academics                          | Finances Financial Aid | Transfer Credit                                              |
|---------------------------------------------------------------------|-------------------------------------------------|------------------------|--------------------------------------------------------------|
| Paige's Student Center                                              |                                                 |                        |                                                              |
|                                                                     |                                                 |                        |                                                              |
| <ul> <li>Academics</li> </ul>                                       |                                                 |                        | Search for Classes                                           |
| Enrollment<br>My Class Schedule<br>Wish List                        | (i) You are not enrolle                         | d in classes.          | ✓ Message Center                                             |
| Academic History<br>Grades<br>Degree Progress Report                |                                                 |                        | You have 0 new and 7 old messages. Open Message Center       |
| Academic Summary<br>Course History by Subject                       |                                                 |                        | ✓ Holds                                                      |
| Transfer Credit Report                                              |                                                 |                        | Preregistration Hold                                         |
| other academic                                                      |                                                 |                        | Details Þ                                                    |
| ✓ Finances                                                          |                                                 |                        | ▼ To Do List                                                 |
| My Account                                                          | Account Summary                                 |                        | No To Do's.                                                  |
| Pay My Bill<br>Account Activity                                     | My account balance is<br>My total amount due is | <b>1,740.54.</b>       | ✓ Enrollment Dates                                           |
| Item Summary<br>Financial Aid<br>View Financial Aid<br>FAFSA Status | Charges: 1,740.54                               | k.                     | You may begin enrolling on the following dates:<br>2019 Fall |
|                                                                     | Currency used is US D                           | ollar                  | Details ►                                                    |

• In the *finances* section of the **Student Center**, select the **Pay My Bill** link

### You owe 1,740.54.

### Charges Due by Due Date

Due Now 1,740.54

Future Due 0.00

\*\* You have a past due balance of 1,740.54. \*\*

| What I Owe                 |             |                                      |                 |                          |           |
|----------------------------|-------------|--------------------------------------|-----------------|--------------------------|-----------|
| Campus                     | Term        | Outstanding<br>Charges &<br>Deposits | Deposits<br>Due | Pending<br>Financial Aid | Total Due |
| The University of<br>Maine | 2019 Spring | 1,740.54                             |                 |                          | 1,740.54  |
| Total                      |             | 1,740.54                             |                 |                          | 1,740.54  |
| Currency used is           | US Dollar   |                                      | -               |                          |           |

View Bill/Payment Options

Remittance Addresses

Select the View Bill/Payment Options button

Select the button below to open TouchNet®'s Bill+Payment Suite in a new window.

Note: Disable your pop-up blockers prior to selecting the button.

In the Bill+Payment Suite you can:

- · View your account activity, including your account balance
- View your bill
- · Pay online using a credit card or electronic check
- Enroll in a payment plan (available at some campuses)
- Authorize others to make payments for you

You do not need to log in again when accessing the TouchNet® Bill+Payment Suite from MaineStreet. If you encounter a TouchNet login page, you may need to clear your browser's cache (temporary Internet files) and/or restart your browser and begin again by logging into MaineStreet.

| Access TouchNet E        | Bill+Payment |
|--------------------------|--------------|
|                          |              |
| Return To Student Center | ]            |

Select the Access TouchNet Bill+Payment button

| Student Account                                                  |                                                   |
|------------------------------------------------------------------|---------------------------------------------------|
| Balance                                                          | \$2,246.64                                        |
| Estimated Financial Aid                                          | \$1,125.00                                        |
| Balance Including Estimated Aid                                  | \$1,121.64                                        |
|                                                                  | View Activity Enroll in Payment Plan Make Payment |
| Payment Plans                                                    |                                                   |
| UM Fall 2018 5 Pmt - Balance                                     | \$1,061.64                                        |
| Balance Not Included in Plan                                     | \$60.00                                           |
| Statements                                                       |                                                   |
| Your latest eBill Statement<br>(10/4/17) Statement : -\$9,178.00 | View                                              |

- The **Student Account** menu displays your current account balance, any anticipated aid and the remaining amount that can be enrolled in a payment plan
- The Payment Plans menu displays any payment plans that you are or were enrolled in. To see the details of a payment plan simply select the Payment Plan name (e.g. UM FALL 2019 5 Pmt – Balance)
- To enroll in a payment plan, select the Enroll in Payment Plan button

| Payment Plan Enrollment                        |                         |           |
|------------------------------------------------|-------------------------|-----------|
| Select                                         | Schedule                | Agreement |
| Select Account U of Maine: \$1,121.64 V Select | Select Term Select Term | ▼ Select  |

- Select your UMaine account under the Select Account window
- Select the appropriate term under the **Select Term** window for your payment plan then select the **Select** button to the right of the Term window

#### **Payment Plan Enrollment** Select Agreement Select Term Fall 2018 ▼ Select Plan Name Action Setup Fee **Required Down Payment** Installments Late Payment Fee UM Fall 2018 - Estimated \$30.00 4 20% \$25.00 Details UM Fall 2018 - Calculated \$30.00 20% 4 \$25.00 Details \$15.00 UM GA & Fellow Fall 2018 \$0.00 4 \$25.00 Details UM GA & Fellow Annual Plan \$30.00 \$0.00 9 \$25.00 Details Under the Action column, select the Select button next to the type of payment plan that • you want to enroll in; Fall Only or Annual **Payment Plan Enrollment** Schedule UM GA & Fellow Annual Plan Please estimate all charges and credits to be included in the payment plan.

| Description       Charges(\$)       Credits(\$)         Tuition - annual       0.000         Mandatory Fees-anni       522.00         Prog/Crse Fees-anni       1422.50         Prog/Crse Fees-anni       0.000         Room/Board-annual       0.000         Tuition Waiver-anni       0.000         Coars - annual       0.000         Coars - annual       0.000         Description       52/1/19         Coars - annual       0.000         Description       52/1/19         Coars - annual       0.000         Description       52/1/19         Coars - annual       0.000         Description       63/1/19         Coars - annual       0.000         Installment 8       5/1/19         Coars - annual       0.000         Description       0.000         Installment 8       5/1/19         Installment 9       6/1/19         Optional down payment       0.000         Description       Description         Total of installments       5/2/19         Stallment 9       6/1/19         Optional down payment       0.000         Description       Description                                                                                                    | ligible Charges and Credits                 |                         |                      | Payment Sched            | ule                 |                |
|----------------------------------------------------------------------------------------------------|---------------------------------------------|-------------------------|----------------------|--------------------------|---------------------|----------------|
| Luition - annual 0.000   Mandatory Fees-anni 522.00   Mandatory Fees-anni 522.00   Mandatory Fees-anni 1422.50   Mandatory Fees-anni 000   Mandatory Fees-anni 000   Mandatory Fe                                                                                                    | Description                                 | Charges(\$)             | Credits(\$)          | Description              | Due Date            | Amount(        |
| Mandatory Fees-anni       522.00         Health Insurance       1422.50         Installment 1       10/1/18       80         Installment 2       11/1/18       80         Installment 3       12/1/18       80         Installment 4       1/1/18       80         Installment 5       2/1/18       80         Installment 6       3/1/19       80         Installment 7       4/1/19       80         Installment 8       5/1/19       80         Installment 7       4/1/19       80         Installment 8       5/1/19       80         Installment 9       6/1/19       80         Installment 9       6/1/19       80         Installment 9       6/1/19       80         Installment 9       6/1/19       80         Installment 9       6/1/19       80         Installment 9       6/1/19       80         Installment 9       6/1/19       80         Installment 9       6/1/19       80         Installment 9       6/1/19       80         Installment 9       6/1/19       80         Installment 9       6/1/19       80         Installment 9<                                                                                                    | uition - annual                             | 0.001                   |                      | Setup fee                | Due now             | 30.            |
| installment 2       11/1/18       80         installment 2       11/1/18       80         installment 3       12/1/18       80         installment 3       12/1/18       80         installment 3       12/1/18       80         installment 4       1/1/19       80         installment 5       2/1/19       80         installment 6       3/1/19       80         installment 7       4/1/19       80         installment 8       5/1/19       80         installment 9       6/1/19       80         installment 9       6/1/19       80         installment 9       6/1/19       80         installment 9       6/1/19       80         installment 9       6/1/19       80         installment 9       6/1/19       80         installment 9       6/1/19       80         installment 9       6/1/19       80         installment 9       6/1/19       80         installment 9       6/1/19       80         installment 9       6/1/19       80         installment 9       6/1/19       80         installment 9       80       80      1                                                                                                    | Aandatory Fees-anni                         | 522.00                  |                      | Installment 1            | 10/1/18             | 80.            |
| Installment 3 12/1/18 80<br>Installment 3 12/1/18 80<br>Installment 3 12/1/18 80<br>Installment 4 1/1/19 80<br>Installment 5 2/1/19 80<br>Installment 6 3/1/19 80<br>Installment 6 3/1/19 80<br>Installment 7 4/1/19 80<br>Installment 8 5/1/19 80<br>Installment 8 5/1/19 80<br>Installment 8 5/1/19 80<br>Installment 8 5/1/19 80<br>Installment 8 5/1/19 80<br>Installment 8 5/1/19 80<br>Installment 8 5/1/19 80<br>Installment 8 5/1/19 80<br>Installment 8 5/1/19 80<br>Installment 9 6/1/19 80<br>Installment 9 6/1/ | laateb Jaawaaaa                             |                         |                      | Installment 2            | 11/1/18             | 80.            |
| Inog/Crise Fees-anni 20000   Itoom/Board-annual 0.00   Wition Waiver-anni 0.00   oars - annual 0.00   obter Payments 0.00   obter Payments 0.00   nsurance Waiver 0.00   Optional down payment 0.00   Optional down payment 0.00   Update Schedule   tup Automatic Payments. Let me choose the payment method that will automatically be used to make a payment on each due date. No. I don't want to set up payments. I will come back and make each payment on or before the due date.                                                                                                    | fealth Insurance                            | 1422.50                 |                      | Installment 3            | 12/1/18             | 80.            |
| toom/Board-annual 0.00   Installment 5 2/1/19 80 Installment 6 3/1/19 80 Installment 7 4/1/19 80 Installment 7 4/1/19 80 Installment 8 5/1/19 80 Installment 8 5/1/19 80 Installment 9 6/1/19 80 Installment 9 6/1/19 Installment 9 6/1/19 Installment 9 6/1/19                                                                                                    | Prog/Crse Fees-annl                         | 200.00                  |                      | Installment 4            | 1/1/19              | 80.            |
| uition Waiver-anni       0.00         .oans - annual       0.00         Other Payments       0.00         nsurance Waiver       0.00         Balance: 722.00       00         Optional down payment       0.00         Optional down payment       0.00         Update Scheduler       Total of installments: 722.         Total fees: 30.       Total fees: 30.         Update Scheduler       Total of installments: 722.         Total fees: 30.       Total fees: 30.         Update Scheduler       Total of installments: 722.         Total fees: 30.       Total fees: 30.         Total fees: 30.       Total fees: 30.         Total fees: 30.       Total fees: 30.         Update Scheduler       Total fees: 30.         Total fees: 30.       Total fees: 30.         Total fees: 30.       Total fees: 30.         Total fees: 30.       Total fees: 30.         Total fees: 30.       Total fees: 30.         Total fees: 30.       Total fees: 30.         Total fees: 30.       Total fees: 30.         Total fees: 30.       Total fees: 30.         Total fees: 30.       Total fees: 30.         Total fees: 30.       Total fees: 30.         Total fees: 30.<                                                                                                    | Room/Board-annual                           | 0.00                    |                      | Installment 5            | 2/1/19              | 80.            |
| Installment 7 4/1/19 80<br>Installment 8 5/1/19 80<br>Installment 8 5/1/19 80<br>Installment 9 6/1/19 80<br>Installment 9 6/1/19 80<br>Total of installments: 722.<br>Total fees: 30.<br>Update Schedule<br>tup Automatic Payments<br>tould you like to set up payments to be made automatically on the dates shown above?<br>Yes. I want to set up my payments. Let me choose the payment method that will automatically be used to make a payment on each due date.<br>No, I don't want to set up payments. I will come back and make each payment on or before the due date.                                                                                                    | uition Waiver-annl                          |                         | 0.00                 | Installment 6            | 3/1/19              | 80.            |
| coars - annual       0.00         Other Payments       0.00         issurance Waiver       0.00         Balance: 722.00       Optional down payment         Optional down payment       0.00         Update Schedule       Total of installments: 722.         tup Automatic Payments       Total fees: 30.         Outly yulike to set up payments to be made automatically on the dates shown above?         Yes, I want to set up my payments. Let me choose the payment method that will automatically be used to make a payment on each due date.         No. I don't want to set up payments. I will come back and make each payment on or before the due date.                                                                                                    | -                                           | [                       |                      | Installment 7            | 4/1/19              | 80.            |
| Other Payments       0.00         Installment 9       6/1/19       80         Total of installments: 722.00       Total of installments: 722.00         Optional down payment       0.00         Update Schedule       Update Schedule         tup Automatic Payments       Update schedule         ould you like to set up payments to be made automatically on the dates shown above?       Yes, I want to set up my payments. Let me choose the payment method that will automatically be used to make a payment on each due date.         No. I don't want to set up payments. I will come back and make each payment on or before the due date.                                                                                                    | oans - annual                               | l                       | 0.00                 | Installment 8            | 5/1/19              | 80.            |
| Total of installments 722.<br>Balance: 722.00<br>Optional down payment 0.00<br>Update Schedule<br>et up Automatic Payments<br>ould you like to set up payments to be made automatically on the dates shown above?<br>Yes. I want to set up my payments. Let me choose the payment method that will automatically be used to make a payment on each due date.<br>No. I don't want to set up payments. I will come back and make each payment on or before the due date.                                                                                                    | Other Payments                              | [                       | 0.00                 | Installment 9            | 6/1/19              | 80.            |
| Total fees: 30.<br>Balance: 722.00<br>Optional down payment 0.00<br>Update Schedule<br>et up Automatic Payments<br>fould you like to set up payments to be made automatically on the dates shown above?<br>Yes. I want to set up my payments. Let me choose the payment method that will automatically be used to make a payment on each due date.<br>No, I don't want to set up payments. I will come back and make each payment on or before the due date.                                                                                                    | nsurance Waiver                             | ĺ                       | 0.00                 |                          | Total of insta      | llments: 722.0 |
| Optional down payment 0.00<br>Update Schedule<br>et up Automatic Payments<br>fould you like to set up payments to be made automatically on the dates shown above?<br>Yes, I want to set up my payments. Let me choose the payment method that will automatically be used to make a payment on each due date.<br>No, I don't want to set up payments. I will come back and make each payment on or before the due date.                                                                                                    |                                             | Bal                     | ance: 722.00         |                          | т                   | otal fees: 30. |
| et up Automatic Payments<br>ould you like to set up payments to be made automatically on the dates shown above?<br>Yes, I want to set up my payments. Let me choose the payment method that will automatically be used to make a payment on each due date.<br>No, I don't want to set up payments. I will come back and make each payment on or before the due date.                                                                                                    | 0                                           | ptional down payment    | 0.00                 |                          |                     |                |
| et up Automatic Payments<br>'ould you like to set up payments to be made automatically on the dates shown above?<br>Yes, I want to set up my payments. Let me choose the payment method that will automatically be used to make a payment on each due date.<br>No, I don't want to set up payments. I will come back and make each payment on or before the due date.                                                                                                    |                                             | (                       | Jpdate Schedule      |                          |                     |                |
| ould you like to set up payments to be made automatically on the dates shown above?<br>Yes, I want to set up my payments. Let me choose the payment method that will automatically be used to make a payment on each due date.<br>No, I don't want to set up payments. I will come back and make each payment on or before the due date.                                                                                                    | et up Automatic Payments                    |                         |                      |                          |                     |                |
| Yes, I want to set up my payments. Let me choose the payment method that will automatically be used to make a payment on each due date.<br>No, I don't want to set up payments. I will come back and make each payment on or before the due date.                                                                                                    | ould you like to set up payments to be ma   | de automatically on the | dates shown above?   |                          |                     |                |
| No, I don't want to set up payments. I will come back and make each payment on or before the due date.                                                                                                    | Yes, I want to set up my payments. Let me   | e choose the payment me | thod that will auton | natically be used to mai | ke a payment on eac | h due date.    |
|                                                                                                    | No, I don't want to set up payments. I will | come back and make ea   | ch payment on or b   | efore the due date.      |                     |                |

o Use the worksheet shown above to enter your charge and anticipated aid amounts

• The scheduled installment amounts can be seen under the **Payment Schedule** menu on the right-hand side of your screen

| Payment Schedu | ule               |                  |
|----------------|-------------------|------------------|
| Description    | Due Date          | Amount(\$)       |
| Setup fee      | Due now           | 30.00            |
| Installment 1  | 10/1/18           | 238.28           |
| Installment 2  | 11/1/18           | 238.28           |
| Installment 3  | 12/1/18           | 238.28           |
| Installment 4  | 1/1/19            | 238.28           |
| Installment 5  | 2/1/19            | 238.28           |
| Installment 6  | 3/1/19            | 238.28           |
| Installment 7  | 4/1/19            | 238.28           |
| Installment 8  | 5/1/19            | 238.28           |
| Installment 9  | 6/1/19            | 238.26           |
|                | Total of installr | nents: 2,144.50  |
|                | Т                 | otal fees: 30.00 |

• You'll notice that you have either a \$30.00 or \$15.00 set-up fee charge, depending on the payment plan you select, and then either 4 or 9 equal installment payment amounts.

| Vould you like to set u | p payments to be made automatically on the dates shown above?                                                     |
|-------------------------|----------------------------------------------------------------------------------------------------|
| Ves, I want to set up   | my payments. Let me choose the payment method that will automatically be used to make a payment on each due date. |
| No, I don't want to     | et up payments. I will come back and make each payment on or before the due date.                                 |

• At the bottom of your screen select whether you would like to set-up automatic scheduled payments or not and then select the **Continue** button to proceed

| Payment Plan En                                                                                                    | ollment                                                                                                    |                                                                                      |                                            |
|----------------------------------------------------------------------------------------------------|----------------------------------------------------------------------------------------------------|--------------------------------------------------------------------------------------|--------------------------------------------|
| Select                                                                                                    | Schedule                                                                                                    | Payment                                                                              | Agreement                                  |
| <ul> <li>You must pay the plan fees before</li> <li>All installments are paid automation</li> <li>You are responsible for making</li> </ul> | re enrollment can be processed.<br>tically on their due dates. The payment r<br>sure that the payment method remains v | nethod you choose will be used for all 1<br>alid for the duration of this payment pl | these payments.<br>an.                     |
| Amount \$722.00<br>Method Select Method                                                                                                    | ugh PayPath®, a tuition payment service                                                                                |                                                                                      | Back Cance Continue                        |
| Electronic Check - Payments can be ma<br>Debit Card - We accept the following d<br>ATM Debit Card - The following netwo<br>card online.     | de from a personal checking or savings<br>ebit cards.<br>rks are supported. Debit cards issued by                      | account.<br>Bank of America, Chase, US Bank, and V                                   | Wells Fargo cannot be processed as a debit |

• Next, select which payment method you would like to use to pay your \$30.00 set-up fee and initial down payment. Choices are: Electronic Check/ACH or Credit Card

\*Keep in mind that credit card transactions will incur a 2.85% convenience fee\*

• Select **Continue** button once complete

### **Electronic Check**

• Enter your payment method details then select **Continue** button

| Amount                                 | \$721.00                                        |                                                             |              |                          |  |
|----------------------------------------|-------------------------------------------------|-------------------------------------------------------------|--------------|--------------------------|--|
| Method                                 | New Electroni                                   | c Check (checking/savings) 🔻                                |              |                          |  |
| Credit card paymer                     | nts are handled throu                           | ugh PayPath®, a tuition paym                                | nent service | h.                       |  |
| Account Info                           | rmation                                         |                                                             |              | *Save payment method as: |  |
| * Indicates required fields            |                                                 | (example my checking)                                       |              |                          |  |
| You can use any p                      | ersonal checking or                             | savings account.                                            |              |                          |  |
| Do not enter othe<br>cards, home equit | r accounts, such as o<br>y, or traveler's check | corporate account numbers, c<br>cs.                         | credit       |                          |  |
| Do not enter debi<br>number and bank   | t card numbers. Inst<br>account number as       | ead, enter the complete routi<br>found on a personal check. | ng           |                          |  |
| Name on account:                       |                                                 |                                                             | A            |                          |  |
| Account type:                          |                                                 | Select account type                                         | T            |                          |  |
| 'Routing number: (E                    | xample)                                         |                                                             |              |                          |  |
| Bank account num                       | per:                                            |                                                             |              |                          |  |
| Confirm account n                      | umber:                                          |                                                             |              |                          |  |
|                                        |                                                 |                                                             |              |                          |  |

• Agree to the terms and conditions then select **Continue** button

| Very encode and 11 d                                                                                                    | a bla faill a san an sha a sha a sha a san ƙasar                                                                                                    |                                                                                                    |
|----------------------------------------------------------------------------------------------------|----------------------------------------------------------------------------------------------------|----------------------------------------------------------------------------------------------------|
| You must scroll through                                                                                                    | n the full agreement and select "Lagree" to continue.                                                                                                    |                                                                                                    |
| Please read the follow                                                                                                    | ing agreement carefully before you continue.                                                                                                    |                                                                                                    |
| Annual Percentage<br>Rate                                                                                                    | The cost of your credit as a yearly rate.                                                                                                    | 0.00%                                                                                                    |
| Finance Charge                                                                                                    | The dollar amount the credit will cost you, including all fees.                                                                                                    | \$30.00                                                                                                    |
| Amount Financed                                                                                                    | The amount of credit provided to you or on your behalf.                                                                                                    | \$2,764.00                                                                                                    |
| Total of Payments                                                                                                    | The amount you will have paid after you have made all payments as<br>scheduled.                                                                                                    | \$2,794.00                                                                                                    |
| You have the right to rece<br>printable version of this i                                                                                                    | eive at this time an itemization of the Amount Financed. Select View Workshee<br>emization.                                                                                                    | t below for a                                                                                                    |
| If you pay your plan off e<br>finance charge.                                                                                                    | arly, you will not have to pay a penalty and you will not be entitled to a refund                                                                                                    | l of part of the                                                                                                    |
| I,<br>automatically be process<br>fee of \$30.00, as well as a<br>or installments using a cr<br>that is late. I also underst<br>to (1) declare the full bala<br>any classes and/or drop o<br>diplomas, or transcripts fi<br>other collection costs are | understand that I have scheduled my 4 installment payments and these pa<br>d on the due datespecified for each installment. I also agree to pay the paym<br>ny service charges assess by TouchNet PayPath tuttion services for paying plan<br>edit card. I understand that a late fee of \$25.00 will be assessed for each instal<br>and that failure to meet the terms of this agreement may entitle <b>University</b> of<br>noce plus late fees immediately due and payable by law. (2) refuse subsequent<br>urrent classes(3) deny future enrollment in any payment plan, and (4) withhol<br>orom being released until the unpaid balance, as well as all attorney fees, legal<br>paid in full. | ayments will<br>ent plan setup<br>in down payments<br>Iment payment<br>f <b>Maine System</b><br>registration for<br>d grades,<br>expenses, and |
| Installment 1 in the amou                                                                                                    | nt of \$691.00 due on 9/15/18.                                                                                                    |                                                                                                    |
| Installment 2 in the amou                                                                                                    | nt of <b>\$691.00 due on 10/15/18</b> .                                                                                                    |                                                                                                    |
| Installment 3 in the amou                                                                                                    | int of <b>\$691.00 due on 11/15/18</b> .                                                                                                    |                                                                                                    |
| Installment 4 in the amou                                                                                                    | nt of <b>\$691.00 due on 12/15/18</b> .                                                                                                    |                                                                                                    |
| This agreement is dated                                                                                                    | Thursday, July 12, 2018.                                                                                                    |                                                                                                    |
| For fraud detection purpo                                                                                                    | oses, your internet address has been logged:                                                                                                    |                                                                                                    |
| I agree to the terms                                                                                                    | and conditions.                                                                                                    | $\sim$                                                                                                    |
|                                                                                                    |                                                                                                    |                                                                                                    |

## **Credit Card**

• Under Method, select Credit Card via PayPath

| Payment P                                                                                                    | lan Enrollmer                                                                                                    | it                                                                                             |                                                                                                    |                                            |
|----------------------------------------------------------------------------------------------------|----------------------------------------------------------------------------------------------------|------------------------------------------------------------------------------------------------|----------------------------------------------------------------------------------------------------|--------------------------------------------|
|                                                                                                    |                                                                                                    |                                                                                                |                                                                                                    |                                            |
| Select                                                                                                    | :                                                                                                    | Schedule                                                                                       | Payment                                                                                                    | Agreement                                  |
| <ul> <li>You must pay the</li> <li>All installments a</li> <li>You are responsil</li> <li>If installment among</li> </ul> | e plan fees before enrollment c<br>re paid automatically on their d<br>ole for making sure that the pa<br>ounts change due to new char | an be processed.<br>due dates. The payment<br>yment method remains<br>ges or credits, the amou | method you choose will be used for all<br>valid for the duration of this payment p<br>nts of scheduled payments will adjust a | these payments.<br>olan.<br>ccordingly.    |
| Amount                                                                                                    | \$717.40                                                                                                    |                                                                                                |                                                                                                    |                                            |
| incurou.                                                                                                    | Credit Card via PayPath *                                                                                                    | <b>V</b>                                                                                       |                                                                                                    | Back Cancel Continue                       |
| *Credit card payments ar                                                                                                  | e handled through PayPath®,                                                                                                    | a tuition payment servic                                                                       | e.                                                                                                    |                                            |
| Electronic Check - Paym<br>Debit Card - We accept t                                                                       | ents can be made from a perso<br>the following debit cards.                                                                            | onal checking or savings                                                                       | account.                                                                                                    |                                            |
| ATM Debit Card - The for<br>card online.                                                                                  | ollowing networks are supporte                                                                                                    | d. Debit cards issued by                                                                       | r Bank of America, Chase, US Bank, and                                                                                        | Wells Fargo cannot be processed as a debit |

• Agree to the terms and conditions then select **Continue** button

| Payment Plan Agreen                                                                                                    | nent                                                                                                    |                                                                                                    |  |
|----------------------------------------------------------------------------------------------------|----------------------------------------------------------------------------------------------------|----------------------------------------------------------------------------------------------------|--|
| You must scroll throug                                                                                                    | h the full agreement and select "I agree" to continue.                                                                                                    |                                                                                                    |  |
|                                                                                                    |                                                                                                    |                                                                                                    |  |
| Please read the follow                                                                                                    | ing agreement carefully before you continue.                                                                                                    |                                                                                                    |  |
| Annual Percentage<br>Rate                                                                                                    | nnual Percentage The cost of your credit as a yearly rate.                                                                                                    |                                                                                                    |  |
| inance Charge The dollar amount the credit will cost you, including all fees.                                                                                                    |                                                                                                    | \$30.00                                                                                                    |  |
| Amount Financed                                                                                                    | red The amount of credit provided to you or on your behalf.                                                                                                    |                                                                                                    |  |
| Total of Payments                                                                                                    | The amount you will have paid after you have made all payments as \$2,79<br>scheduled.                                                                                                    |                                                                                                    |  |
| You have the right to rec<br>printable version of this i<br>If you pay your plan off e<br>finance charge.                                                                                                    | eive at this time an itemization of the Amount Financed. Select View Workshee<br>temization.<br>arly, you will not have to pay a penalty and you will not be entitled to a refund                                                                                                    | t below for a<br>of part of the                                                                                                    |  |
| l,<br>automatically be process<br>fee of \$30.00, as well as a<br>or installments using a ci<br>that is late. I also unders's<br>to (1) declare the full bal<br>any classes and/or drop<br>diplomas, or transcripts f<br>other collection costs are | understand that I have scheduled my 4 installment payments and these pay<br>ed on the due datespecified for each installment. I also argere to pay the paym<br>my service charges assess by Touchiket PayPath tuition services for paying plan<br>edit card. I understand that a late fee of \$25.00 will be assessed for each install<br>and that failure to meet the terms of this agreement may entitle <b>University of</b><br>ance plus late fees immediately due and payable by law. (2) refuse subsequent<br>urnert classes) down/turner concliment in any payment plan, and (4) withhold<br>rom being released until the unpaid balance, as well as all attorney fees, legal of<br>paid in full. | nyments will<br>ent plan setup<br>i down payments<br>Iment payment<br><b>Maine System</b><br>registration for<br>d grades,<br>expenses, and |  |
| Installment 1 in the amo                                                                                                    | unt of <b>\$691.00 due on 9/15/18</b> .                                                                                                    |                                                                                                    |  |
| Installment 2 in the amo                                                                                                    | unt of \$691.00 due on 10/15/18.                                                                                                    |                                                                                                    |  |
| Installment 3 in the amo                                                                                                    | unt of \$691.00 due on 11/15/18.                                                                                                    |                                                                                                    |  |
| Installment 4 in the amo                                                                                                    | unt of \$691.00 due on 12/15/18.                                                                                                    |                                                                                                    |  |
| I his agreement is dated                                                                                                    | I hursday, July 12, 2018.                                                                                                    |                                                                                                    |  |
|                                                                                                    | , jour merrer address has been logged.                                                                                                    |                                                                                                    |  |
| I agree to the terms                                                                                                    | and conditions.                                                                                                    | $\frown$                                                                                                    |  |
|                                                                                                    | Print Worksheet Print Agreement Back C                                                                                                    | Carcel Continue                                                                                                    |  |

• You will then be prompted through the PayPath Payment service to initiate a credit card payment

| Select                                                                                                | Schedule                                                                          | Payment                                                           | Plan Agreement                                                                | Agreement                                                      |  |  |
|----------------------------------------------------------------------------------------------------|-----------------------------------------------------------------------------------|-------------------------------------------------------------------|-------------------------------------------------------------------------------|----------------------------------------------------------------|--|--|
| CH Payment Agree                                                                                      | ment                                                                              |                                                                   |                                                                               |                                                                |  |  |
| hereby authorize <b>University</b><br>lebit or credit the same to su<br>vill be added to my student a | y of Maine System to initiate debut to a secount. In the event that this account. | pit or credit entries to my Depo<br>electronic payment is returne | sitory according to the terms below,<br>d unpaid for any reason, I understand | and for my Depository to<br>d that a <b>\$25.00</b> return fee |  |  |
| Name:                                                                                                 |                                                                                   |                                                                   |                                                                               |                                                                |  |  |
| Address:                                                                                              |                                                                                   |                                                                   |                                                                               |                                                                |  |  |
| Depository:                                                                                           |                                                                                   |                                                                   |                                                                               |                                                                |  |  |
|                                                                                                    |                                                                                   |                                                                   |                                                                               |                                                                |  |  |
|                                                                                                    |                                                                                   |                                                                   |                                                                               |                                                                |  |  |
| Routing Number:                                                                                       |                                                                                   |                                                                   |                                                                               |                                                                |  |  |
| Account Number:                                                                                       |                                                                                   |                                                                   |                                                                               |                                                                |  |  |
| This agreement is dated Thur                                                                          | rsday, July 12, 2018.                                                             |                                                                   |                                                                               |                                                                |  |  |
| For fraud detection purposes                                                                          | , your internet address has been                                                  | logged: 130.111.213.194 at 7/1                                    | 2/18 1:02:34 PM EDT                                                           |                                                                |  |  |
| Any false information enter<br>laws of the United States. V                                           | red hereon constitutes as fraud<br>/iolators will be prosecuted to t              | and subjects the party enter<br>he fullest extent of the law.     | ing same to felony prosecution un                                             | der both Federal and State                                     |  |  |
| To revoke this authorization a                                                                        | agreement you must contact: <b>Stu</b>                                            | dentAccountsHelp@maine.e                                          | du                                                                            |                                                                |  |  |
| Print and retain a copy of this                                                                       | s agreement.                                                                      |                                                                   |                                                                               |                                                                |  |  |
| Please check the box below t                                                                          | o agree to the terms and continu                                                  | e.                                                                |                                                                               |                                                                |  |  |
| I agree to the above ter                                                                              | ms and conditions.                                                                |                                                                   |                                                                               |                                                                |  |  |
|                                                                                                    |                                                                                   |                                                                   |                                                                               |                                                                |  |  |
|                                                                                                    |                                                                                   |                                                                   |                                                                               |                                                                |  |  |

- You'll be prompted again to agree to the terms and conditions of the Payment Agreement, then select the **Continue** button
- You'll receive a Payment Confirmation/Receipt that you can print for your records